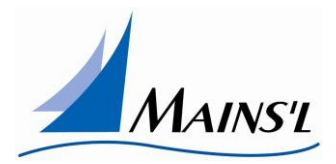

#### Welcome to the Vendor Representative Tutorial for a Web User

Website address is: <u>https://apd.mainsl.com</u>

To begin you will need to enter your user name and password and click on the I Agree button

Click Español for Spanish translation

|   | <image/> <text><text><text></text></text></text> |
|---|--------------------------------------------------|
| 4 | ۳<br>۱                                           |
|   |                                                  |
|   |                                                  |
| C | 2019                                             |

#### **View Participants**

Once you clock in you will see the list of participants assigned to you:

To select a specific person, click the magnifying glass next to their name

To return to this page at any time click on Menu button in the upper right corner.

| MAINSI             | Welcome Test                |                |           |            |      | Menu | Settings | Log Out |
|--------------------|-----------------------------|----------------|-----------|------------|------|------|----------|---------|
|                    |                             |                |           |            |      |      |          |         |
|                    |                             | Viev           | v Partio  | cipants    |      |      |          |         |
|                    |                             |                |           |            |      |      |          |         |
|                    |                             |                |           | Search     | n    |      |          |         |
|                    |                             | Participant ID | Last Name | First Name | Open |      |          |         |
|                    |                             | aaa555         | Test      | Test       | Q    |      |          |         |
|                    |                             |                |           |            |      |      |          |         |
|                    |                             |                |           |            |      |      |          |         |
| © 2021 - Mains'l S | ervices All Rights Reserved |                |           |            |      |      |          |         |

#### **View Participant Information**

From here you can add a visit to the system, review visits, add a provider and see the employees and representatives attached to this participant

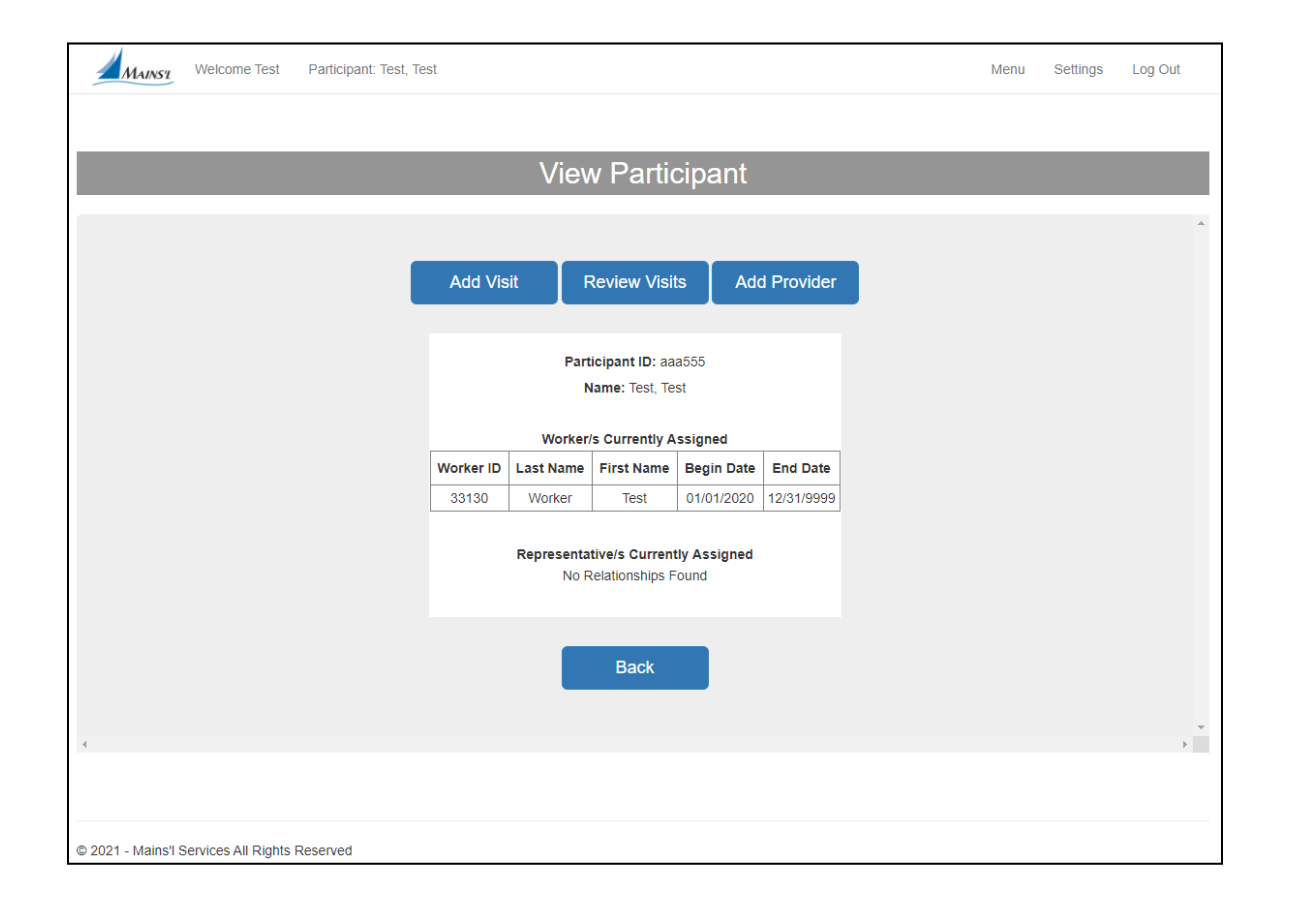

# Add a Visit to the System

#### PLEASE NOTE: A visit entered into the system via the web will not be a verified visit

To add a visit to the system for an employee you will need to

- First, select the name of the employee from the available drop down menu
- Next, select what times zone\* you would like to use,
- Then, select the Begin Date, please note the end date will default to the same as the start date
- Next, select the hour the visit began, entering the exact minutes and selecting AM or PM
- Then, select the hour the visit ended, entering the exact minutes and selecting AM or PM
- Next, select the service being provided from the available drop down menu
- Then, enter an notes into the note section
- Click Save

\*if you do not select a time zone, the hours will be entered in UTC (Universal Time Coordinated) – once time zone is selected, you will not need to select it upon further entries

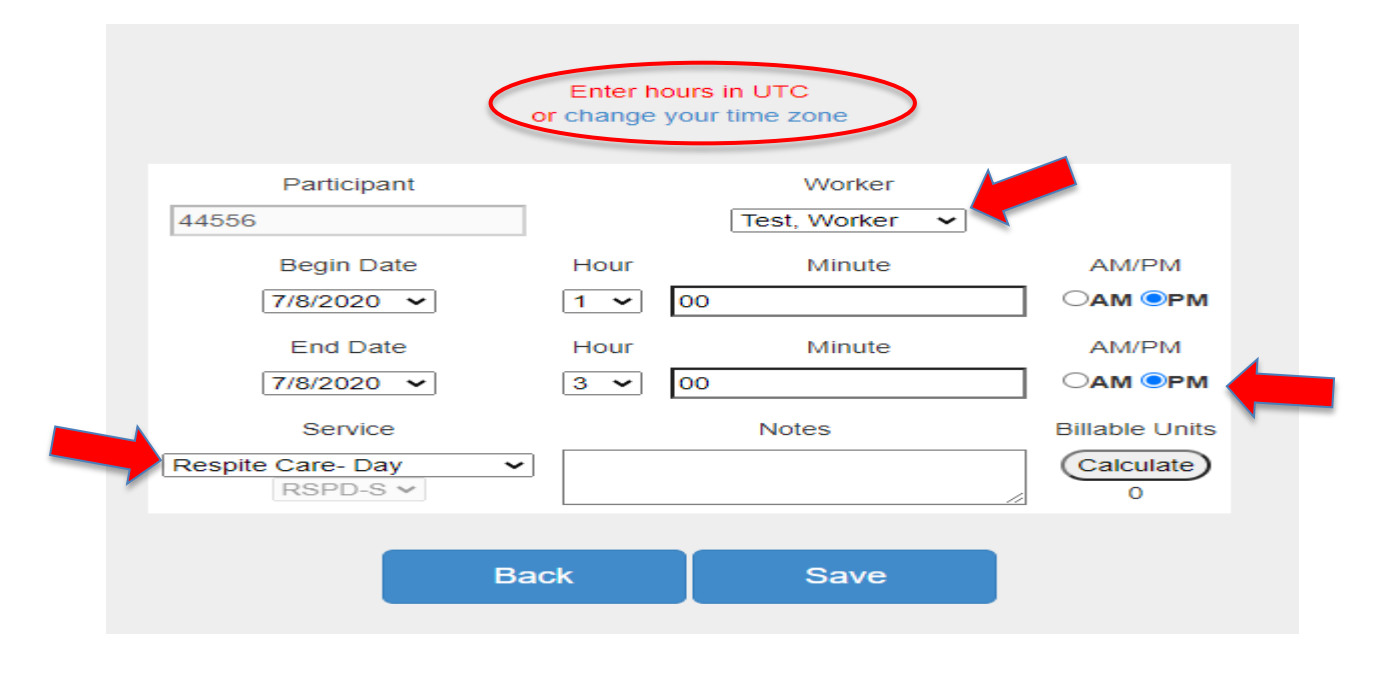

# **Reviewing Electronic Visits**

From the Participants main menu click on Review Visits

From the Review Visits screen, you will see all visits that are not yet approved. Click All Visits button to see both approved and unapproved

|           | View                | Partic                                             | ipant                  |          |
|-----------|---------------------|----------------------------------------------------|------------------------|----------|
|           | Add Visi            | t Re                                               | eview Visits           |          |
|           | P.<br>Na<br>Employe | articipantiD: :<br>me: Rollins, U<br>els Currently | 76<br>Ibbi<br>Assigned |          |
| Worker ID | Last Name           | First Name                                         | Begin Date             | End Date |
|           |                     |                                                    |                        |          |

From here you can:

Review a visit

Approve a visit

٠

٠

٠

See what time zone you are

VIEWING the timesheets in

\*\*Please note: To delete a

time entry you must click on review then the delete button

|                       | V                          | isits t     | for Libbi          | Rollins           | 6      |         |   |
|-----------------------|----------------------------|-------------|--------------------|-------------------|--------|---------|---|
|                       |                            |             |                    |                   |        |         | , |
|                       | v                          | iewing Visi | ts in Eastern Star | idard Time        |        |         |   |
|                       |                            | -           |                    |                   |        |         |   |
|                       |                            |             | All Visits         |                   |        |         |   |
| Visit                 | Service                    | Worker      | Approve            | d <u>Verified</u> |        |         |   |
| Fri, Oct 18, 2:41 PM  | Testing                    | Heath       | Barker             | -                 | Review | Approve |   |
| Sun, Sep 29, 7:28 PM  | - Sep 29, 7:28 PM Coaching | Heath       | Barker X           | -                 | Review | Approve |   |
| Sun, Sep 29, 6:44 PM  | - Sep 29, 6:45 PM Coaching | Heath       | Barker X           | 1                 | Review | Approve |   |
| Fri, Sep 27, 3:55 PM  | - Sep 29, 6:42 PM Coaching | Heath       | Barker 🗙           | ~                 | Review | Approve |   |
| Thu, Aug 22, 3:18 PM  | - Aug 22, 3:18 PM Testing  | Heath       | Barker 🗙           | ~                 | Review | Approve |   |
| Wed, Aug 21, 11:08 PM | - Aug 21, 11:09 PM Meeting | Heath       | Barker 🗙           | ~                 | Review | Approve |   |
| Tue, Aug 6, 4:45 PM   | - Aug 6, 4:52 PM Coaching  | Heath       | Barker 🗙           | ~                 | Review | Approve |   |
| Fri, Jul 26, 7:59 PM  | - Jul 27, 9:17 AM Meeting  | Heath       | Barker 🗙           | ~                 | Review | Approve |   |
|                       |                            | _           |                    |                   |        |         |   |
|                       |                            |             | Back               |                   |        |         |   |
|                       |                            |             |                    |                   |        |         |   |
| 4                     |                            |             |                    |                   |        |         |   |

# **Reviewing a Verified Visit**

Verified visits will show with a vand unverified will show with X under the Verified column on the Review Screen

|                                          |                                              | V                                    | isits fo       | or Libbi F | Rollin            | S                                                                                                  |                                                                                                    |                                                                                                    |
|------------------------------------------|----------------------------------------------|--------------------------------------|----------------|------------|-------------------|----------------------------------------------------------------------------------------------------|----------------------------------------------------------------------------------------------------|----------------------------------------------------------------------------------------------------|
|                                          |                                              | V                                    |                |            |                   |                                                                                                    |                                                                                                    |                                                                                                    |
|                                          | Visit                                        | Service                              | Worker         | All Visits | Verified          |                                                                                                    |                                                                                                    |                                                                                                    |
|                                          | Fri, Oct 18, 2:41 PM                         | Testing                              | Heath Ba       | arker 🗙    | ~                 | Review                                                                                             | Approve                                                                                                    |                                                                                                    |
|                                          | Sun, Sep 29, 7:28 PM                         | - Sep 29, 7:28 PM Coaching           | Heath Ba       | arker 🗙    | ~                 | Review                                                                                             | Approve                                                                                                    |                                                                                                    |
|                                          | Sun, Sep 29, 6:44 PM                         | - Sep 29, 6:45 PM Coaching           | Heath B        | arker 🗙    | ~                 | Review                                                                                             | Approve                                                                                                    |                                                                                                    |
|                                          |                                              |                                      |                |            |                   | Edit                                                                                               | ing Visit in UTC                                                                                                   |                                                                                                    |
| When revi<br>notificatio<br>the visit in | iewing a verified<br>on of what time z<br>n. | l visit you will s<br>zone you are e | ee a<br>diting |            |                   | Chance<br>This is<br>aking some changes will cause<br>Participant<br>Person Test<br>Begin Date Hou | e vour Time Zone<br>is a verified visit.<br>e the visit to become unverifie<br>Worker<br>Test, Worker<br>ur Minute | d. Learn More                                                                                                    |
| You will al<br>are makin                 | so see a warning<br>g changes to a v         | g message that<br>erified visit.     | : you          |            | 07/<br>07/<br>Per | End Date Hou     O9/2020     End Date Hou     O9/2020     Service     sonal Care Assistance        | V 10<br>Ur Minute<br>10<br>10<br>Notes                                                                             | Make changes<br>AM/PM<br>AM/PM<br>AM |
| Changes n<br>unverified                  | nade to a verifie                            | d shift will mal                     | ke it          |            |                   | PCA -R-Primary ✓<br>Back                                                                           | Save                                                                                                    | N/A<br>To make changes<br>not allowed for<br>verified shifts,<br>click unverify first                                                                                                    |

Delete

Unverify

# **Reviewing Electronic Visits**

In order to see all visits, both unapproved and approved, click on the All Visits button

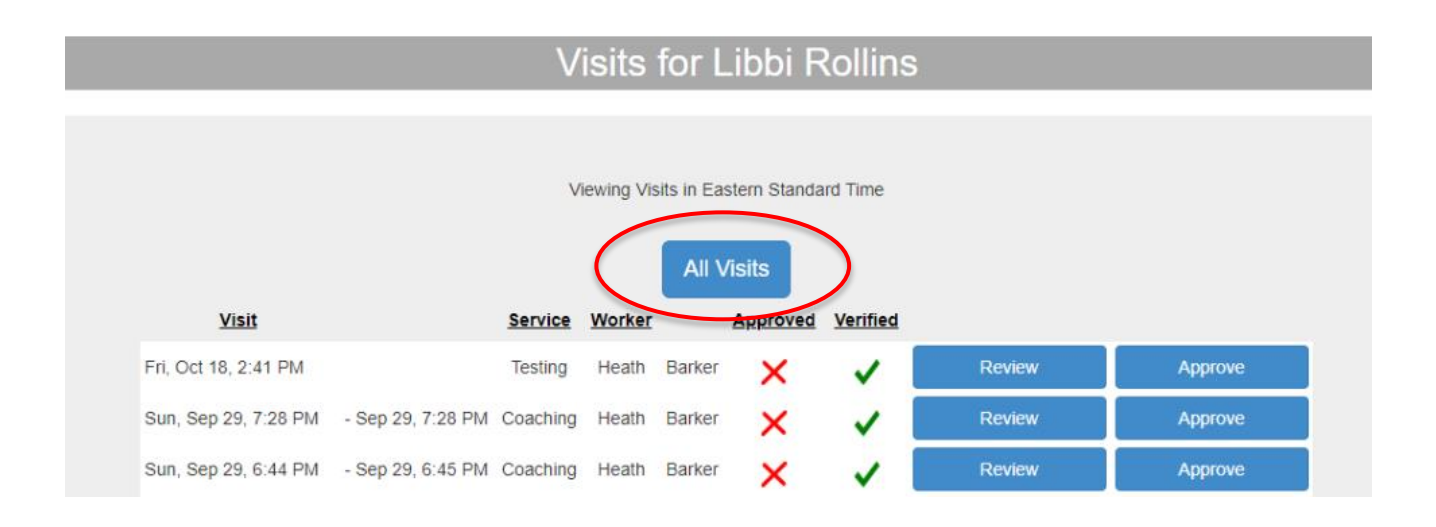

Clicking here will bring you to a screen where you can review and unapprove approved visits as long as they have not been exported Exported visits will not be shown on this review.

#### Add a Provider

To add a new provider for this participant, click on Add Provider from the View Participant page

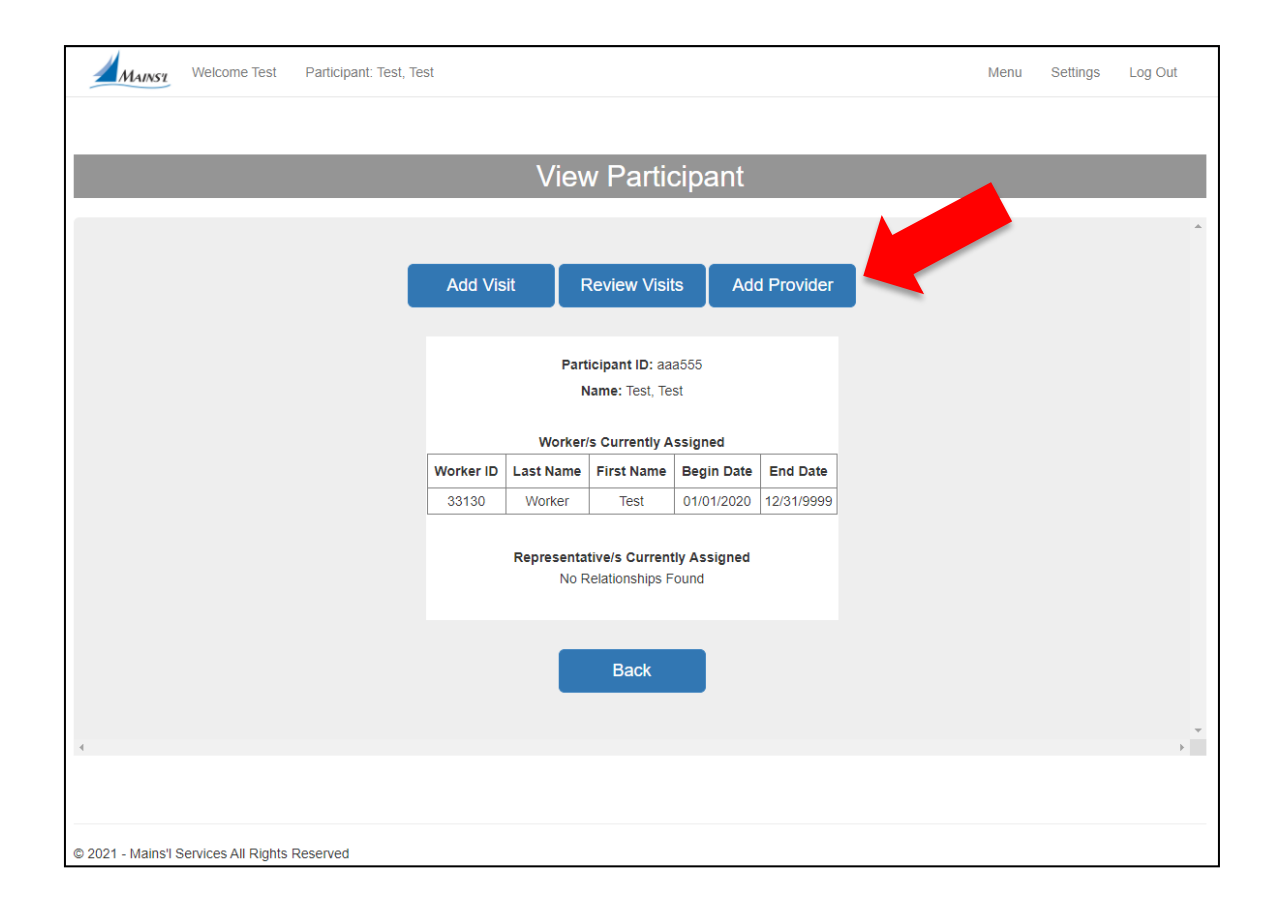

# **Adding Provider**

- Enter in the local ID and demographic information for the employee as well as the employees start date with this participant
- Once you have entered in all information, click on Display Login Info to view the log in information for this employee
- You will need to provide the listed log in information to the employee
- Click Save

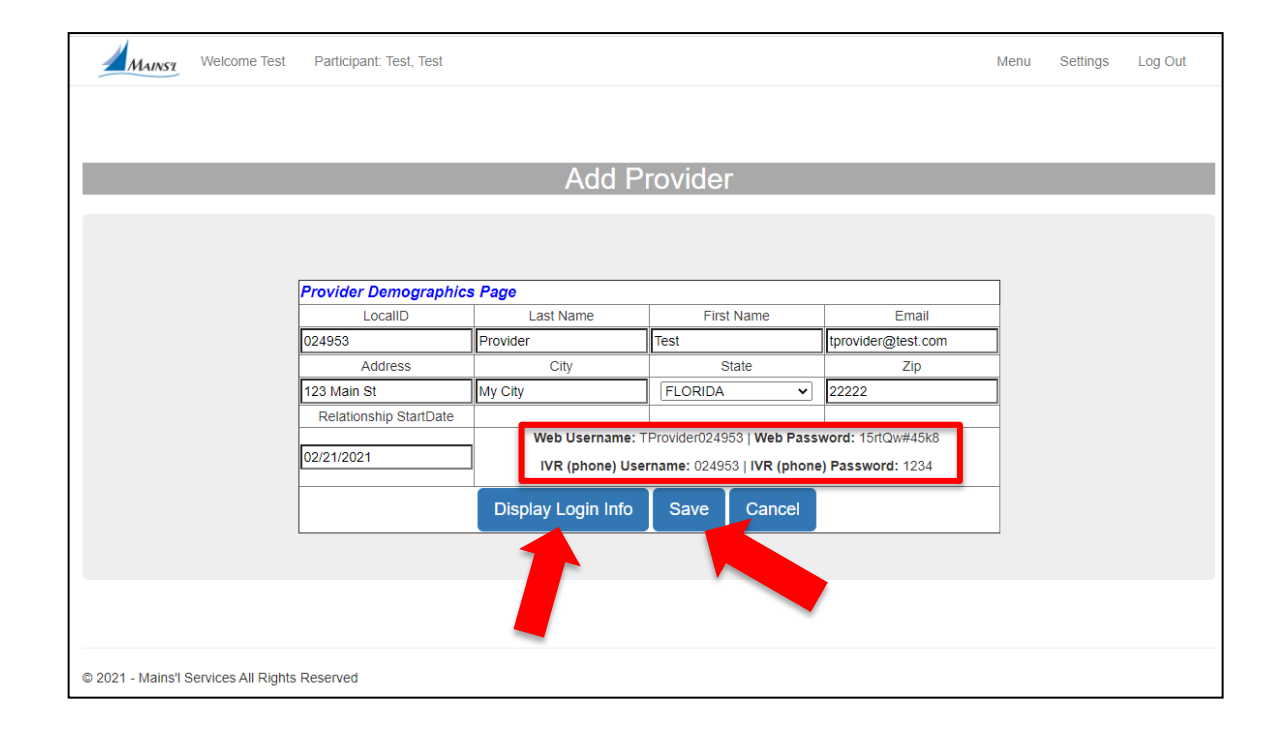

# **Changing Your Password**

In order to change your password click on "Settings" in the upper right corner and select Change Password

| Mainse Welcome James |          | Menu | Settings | Log Out |
|----------------------|----------|------|----------|---------|
|                      |          | 1    |          |         |
| Ma                   | ain Menu |      |          |         |

Next, enter your old password and then your new password. You will then need to confirm your new password. Be certain to follow the listed requirements for a secure password

| Mainsu                                        |                                                                                                    | Log Out |
|-----------------------------------------------|----------------------------------------------------------------------------------------------------|---------|
|                                               |                                                                                                    |         |
|                                               | Change Password                                                                                                    |         |
|                                               | Old Password New Password                                                                                                    |         |
|                                               | Save Back                                                                                                    |         |
|                                               | Password must be at least eight characters in length<br>and contain at least one special character ((@#\$&?)<br>and at least one Capital letter one lower case letter<br>and one number. | •       |
| © 2019 - Mains'i Services All Rights Reserved |                                                                                                    |         |

## **Re-Setting a Forgotten Password**

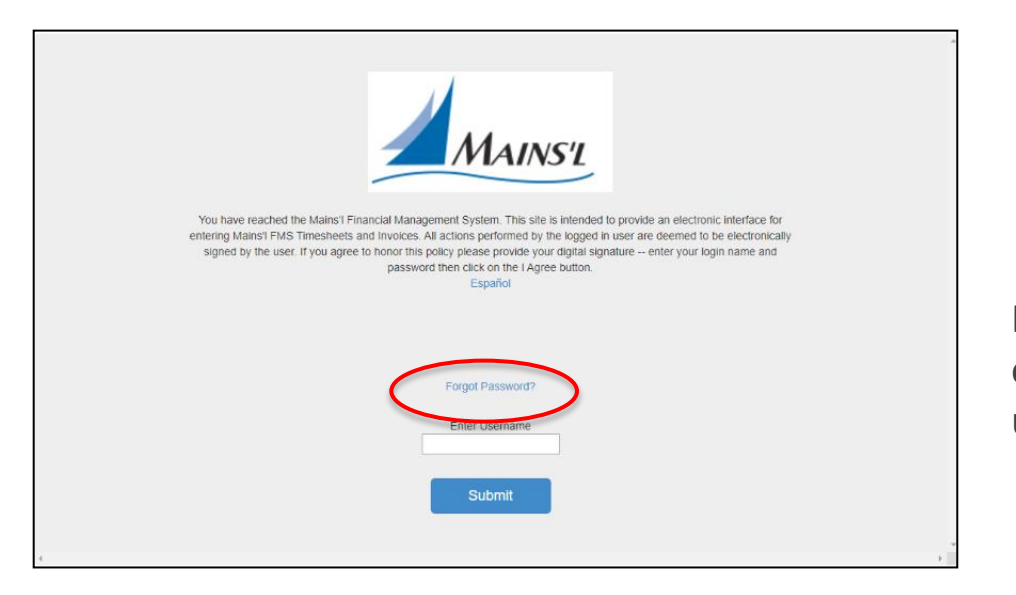

If you have forgotten you password, click on "Forgot Password" and enter your user name

| You have reached the Mains'l Financial Management System. This site is intended to provide an electronic interface for<br>entering Mains'l FMS Timesheets and Invoices. All actions performed by the logged in user are deemed to be electronically<br>signed by the user. If you agree to honor this policy please provide your digital signature enter your login name and<br>password then click on the I Agree button. |
|----------------------------------------------------------------------------------------------------|
| Forgot Password?                                                                                                    |
| Enter Username<br>Submit                                                                                                    |

# Enter you username and click submit

#### Entering Reset Key and Setting a New Password

After you have clicked submit, a Reset key will be sent to your email.

Enter your username, reset key, choose a new password, re-enter the new password and click Reset

| You have reached the Mains't Financial Management System. This site is intended to provide an electronic interface for<br>entering Mains't FINS Timesheets and Invoices. All actions performed by the logged in user are deemed to be electronically<br>signed by the user. If you agree to honor this policy please provide your digital signature - enter your login name and<br>password then click on the I Agree button.<br>Español |
|----------------------------------------------------------------------------------------------------|
| An Email has been sent to your email address with instructions to reset your password<br>Forgot Password?<br>Enter Usemame                                                                                                    |
| Enter New Password Re-enter New Password Reset                                                                                                    |
| 4                                                                                                    |

# Logging Out of the App

You can log out of the website from any page by clicking the LOGOUT button in the upper right corner

| Mainsz | Welcome James | Menu | Settings Log Out |
|--------|---------------|------|------------------|
|        |               |      |                  |
|        | Main Menu     |      |                  |